## かざすだけでお支払い完了。手間なくスマートショッピング 便利な iD(Apple Pay) でキャッシュレス 決済 使い方

## お支払いの手間を解消! かんたんに、そして安全に お買物できます。

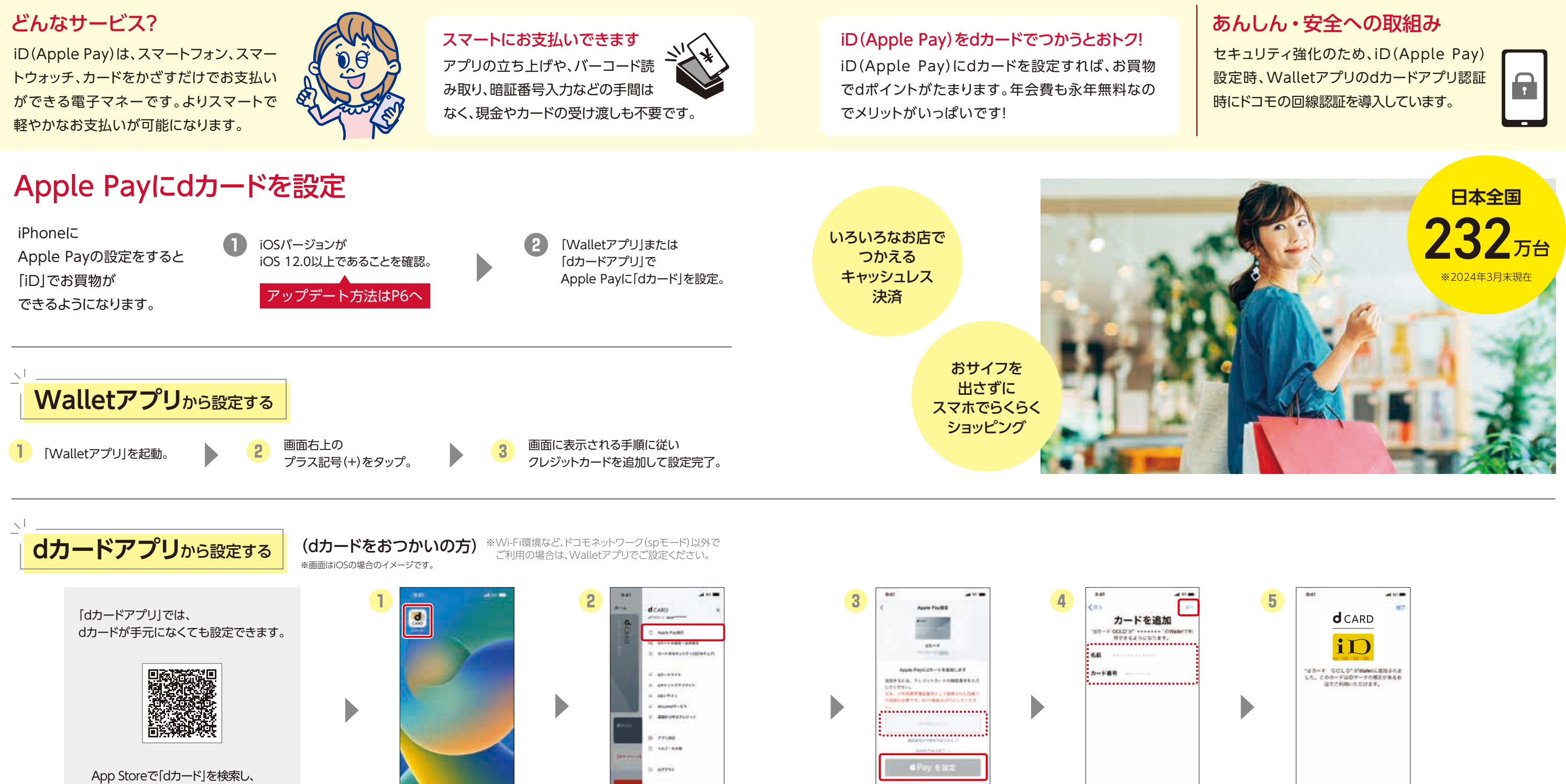

クレジットカードの

暗証番号を入力し、

タップ。

[Apple Payを設定]を

ログイン後、TOP画面

のmenuより「Apple

Pay設定」を選択。

[dカードアプリ]をダウンロード後、 初期設定を行います。

※設定の翌日に設定完了のお知らせがメッセージRで届きます。※Touch IDの設定がお済みでない方は「設定」⇒「Touch IDとパスコード」⇒「パス コードを入力」⇒「指紋を追加…」をタップして指紋を登録の上、ご利用になれます。※Face IDの設定がお済みでない方は「設定」⇒「Face IDとパス コード」⇒「パスコードを入力」⇒「Face IDを設定」をタップして登録の上、ご利用になれます。

0

[dカードアプリ]

アイコンをタップ。

登録内容を確認後、規約

に同意し、設定内容を確

認して、「次へ」をタップ。

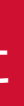

## 詳しくは右の QRコードから!

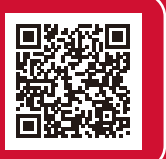

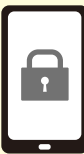

| 5 | ant<br>d CARD<br>ico<br>con-F. GOLD' SWeekLB<br>ict., con-Suby-Orde<br>Lt., con-Suby-Orde<br>archibio.com | Maran |   |       |
|---|----------------------------------------------------------------------------------------------------|-------|---|-------|
|   | <br>設定が完了しまし                                                                                              | た。    |   |       |
|   | タップ・                                                                                                    | 選択    | 6 | 奮認·入力 |